# 8-2 ライブラリの読み込み

ライブラリファイル(\*.nol)の作成方法、読み込み方法について学習します。

## ライブラリファイルの作成

ユーザライブラリとして使用するライブラリファイルは、次の方法で作成します。

- (1) ライブラリコントロールバーを表示します。
- (2)「ライブラリ」を選択し、ローカルメニューから【新規ライブラリ】コマンドを実行します。「新規ライブラリ作成」ダイアログが表示されます。
- (3) ライブラリファイル (\*.nol) を作成するフォルダ場所を指定し、ファイル名を付けて「保存」ボタンをクリックします。

## ライブラリファイルの読み込み

ユーザライブラリ(ライブラリファイル)は、次の方法で読み込みます。

- (1) ライブラリコントロールバーを表示します。
- (2) 「ライブラリ」を選択し、ローカルメニューから【ライブラリを開く】コマンドを実行します。 「開く」ダイアログが表示されます。
- (3) ライブラリファイルが保存されているフォルダを指定し、読み込むライブラリファイルを選択します。
- (4)「開く」ボタンをクリックします。選択したライブラリファイルが、ライブラリコントロールバーに表示されます。

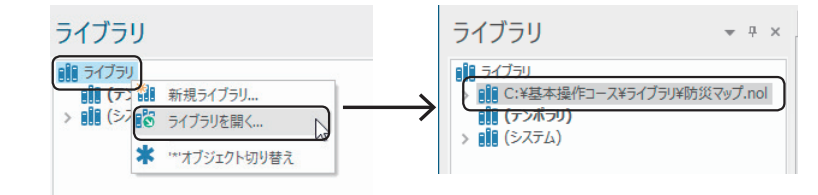

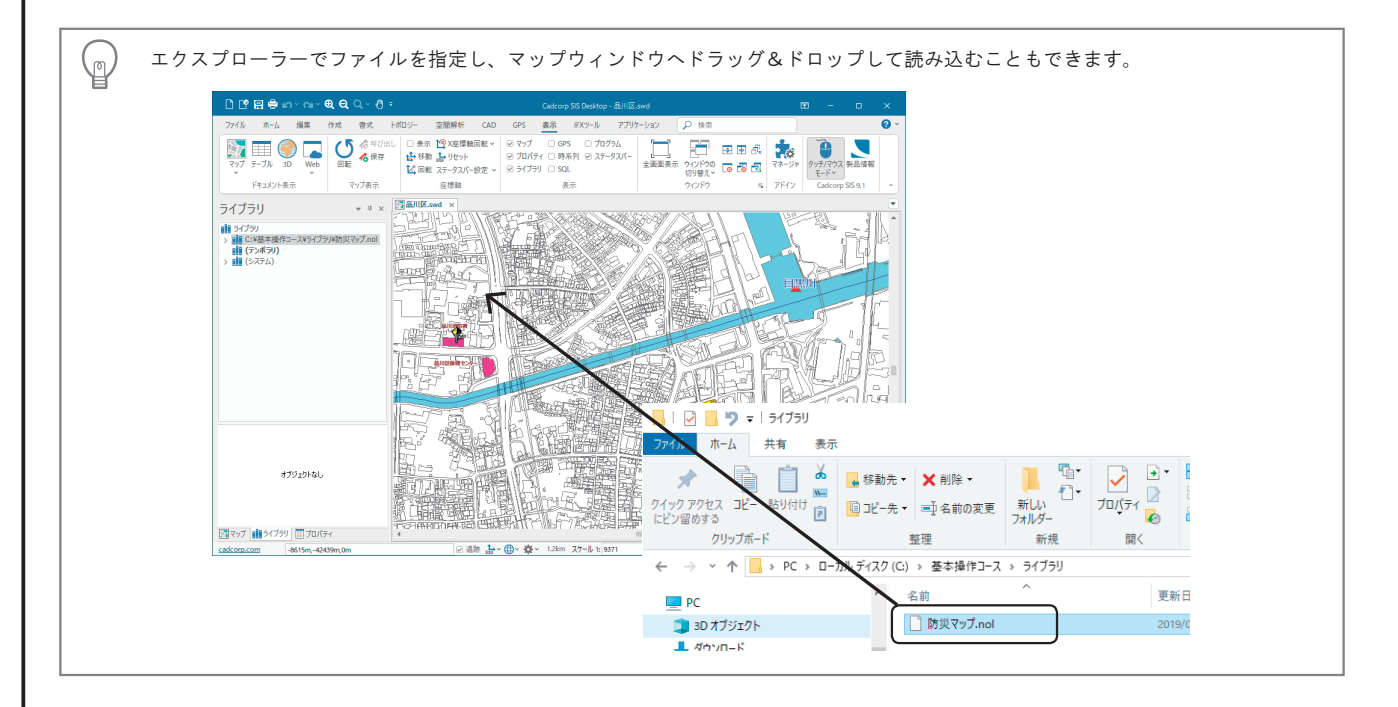

8章 ライブラリ

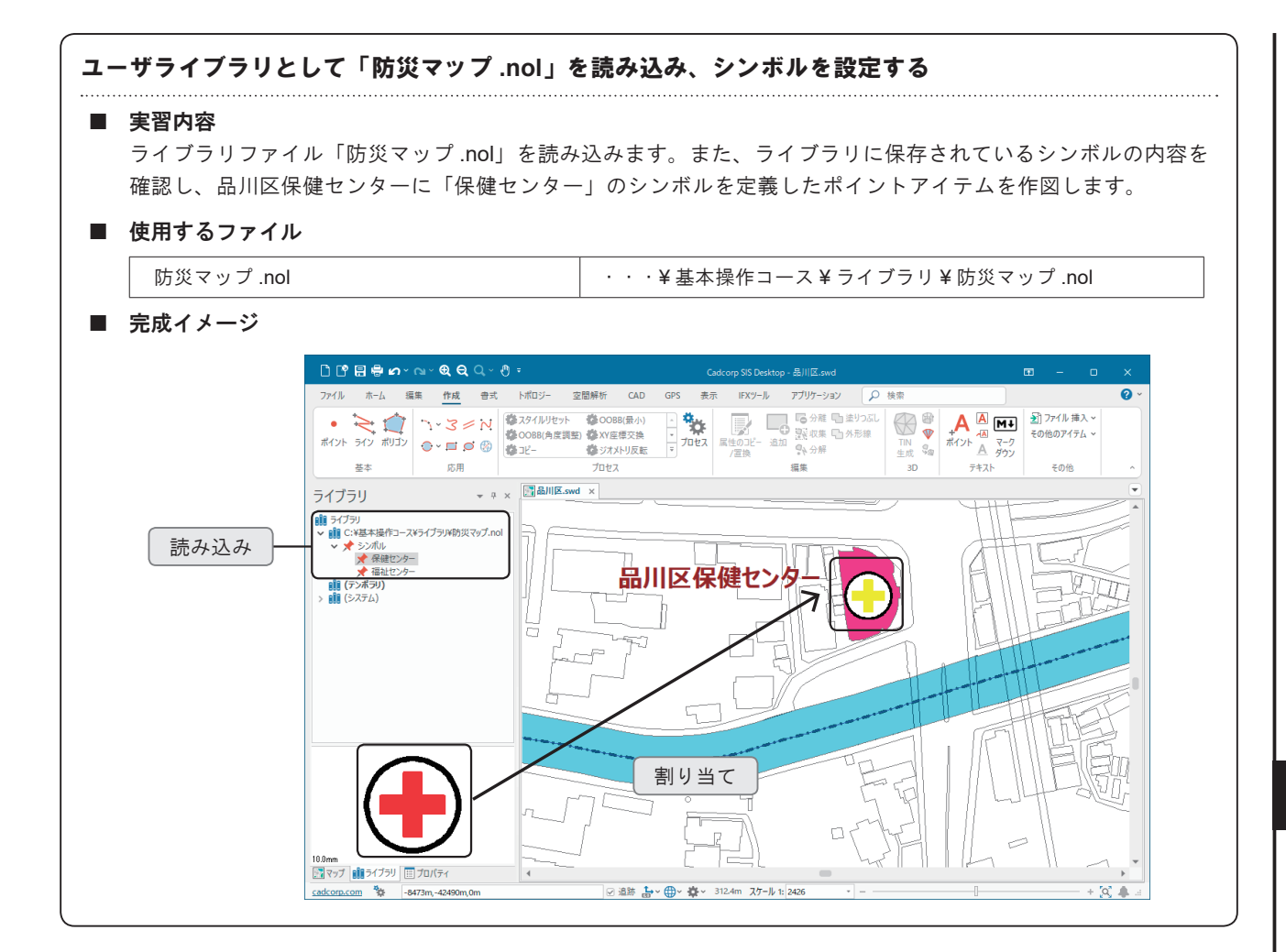

### ユーザライブラリ「防災マップ .nol」を読み込む

(1) 「表示」タブの【表示/ライブラリ】にチェックを入れ、ライブラリコントロールバーを表示します。

(2) 「ライブラリ」を選択し、ローカルメニューから【ライブラリを開く】コマンドを実行します。

| ライブラリ    |               |    |
|----------|---------------|----|
| 11 5475U | 新規ライブラリ       |    |
| > 🛍 (>   | ライブラリを開く      | La |
| *        | '*'オブジェクト切り替え |    |

(3) フォルダを「・・・¥基本操作コース¥ライブラリ」に移動し、「防災マップ.nol」を選択して「開く」ボタンをクリックします。

ライブラリファイルが読み込まれます。

### 「シンボル」オブジェクトを確認する

(4) 「防災マップ.nol」のツリーを展開し、さらに「シンボル」ツリーを展開します。